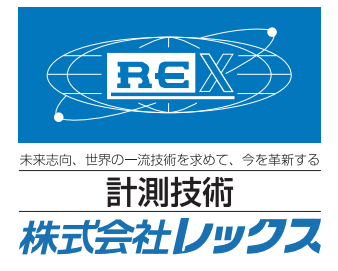

# 簡易取扱説明書

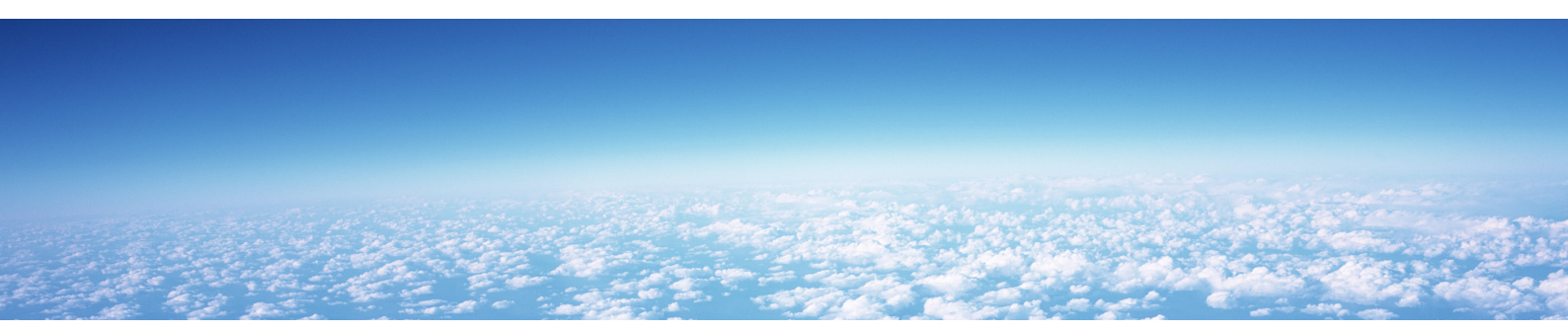

# 普通騒音計 NL-21

©REX CO.,LTD.

# 1. 測定条件

- 測定時間:10m
- 周波数重み特性:A 20~100dB レンジ
- 動特性:FAST AUTO2

#### 2. 測定準備

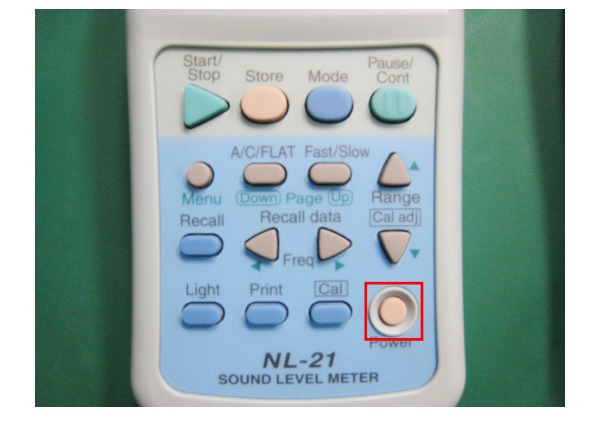

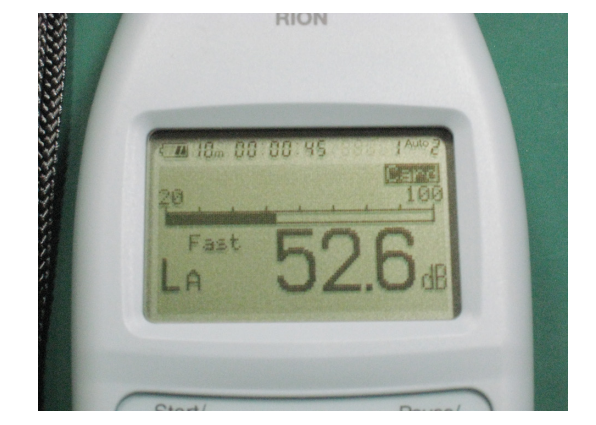

Level Range キーでレベルレンジを 20 ~ 100dB に設定します(Under / Over の表示が出ないレンジにします)。

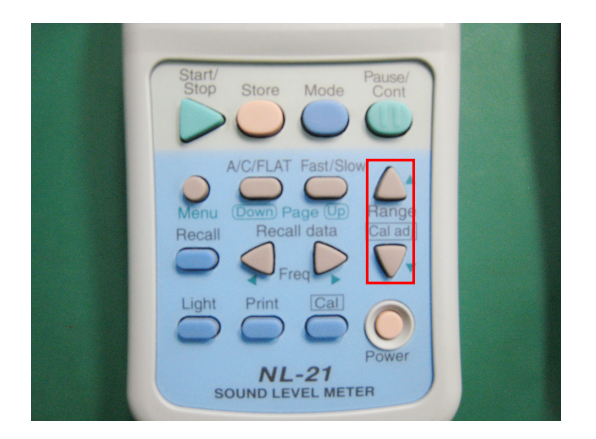

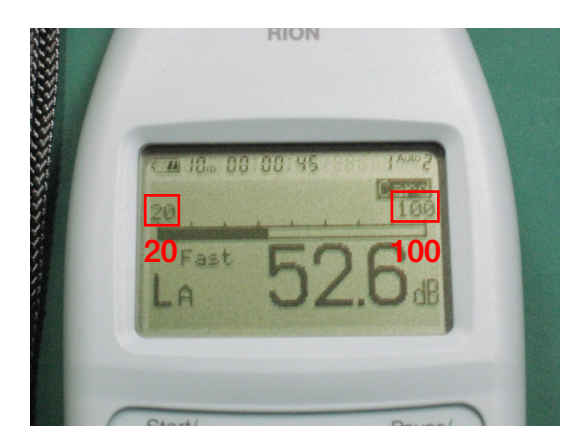

1. POWER キーを長押しして電源をいれます。

3. A / C / FLAT キーで周波数重み特性を A に設定します。

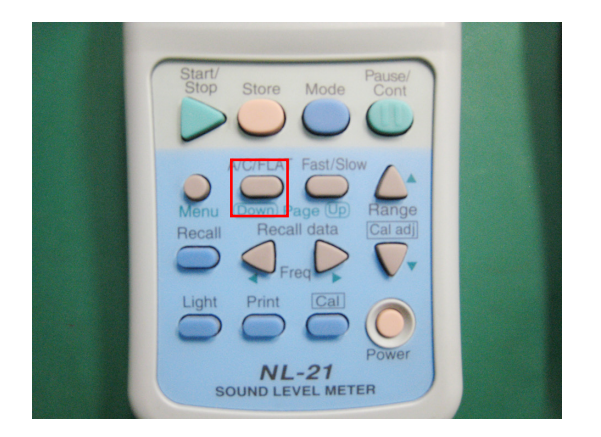

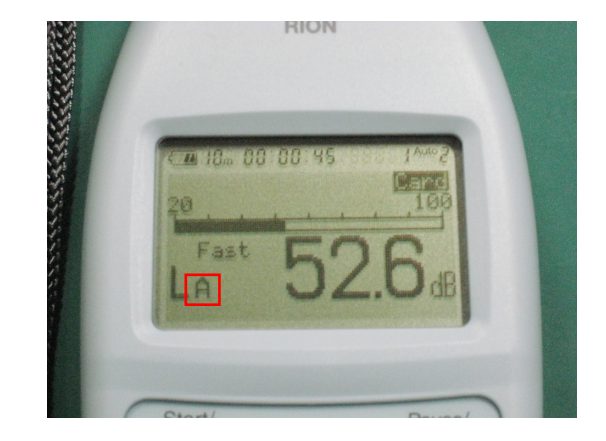

RION

A 18m 00 00:45

4. Fast / Slow キーで動特性を Fast に設定します。

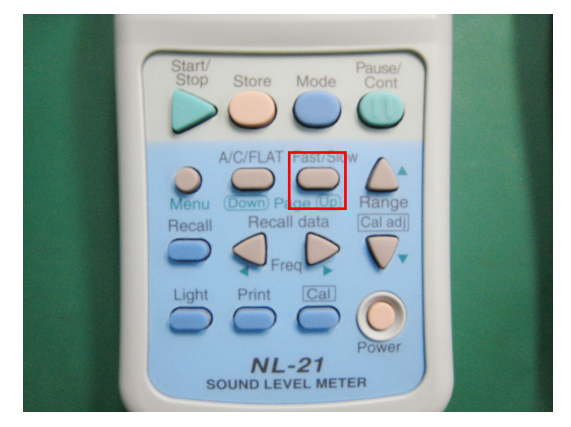

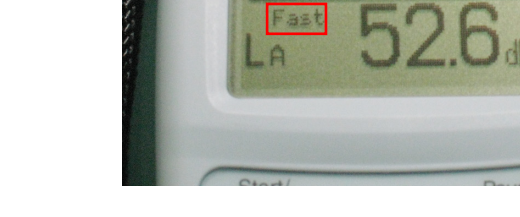

5. Menu キーでメニュー画面を開きます。

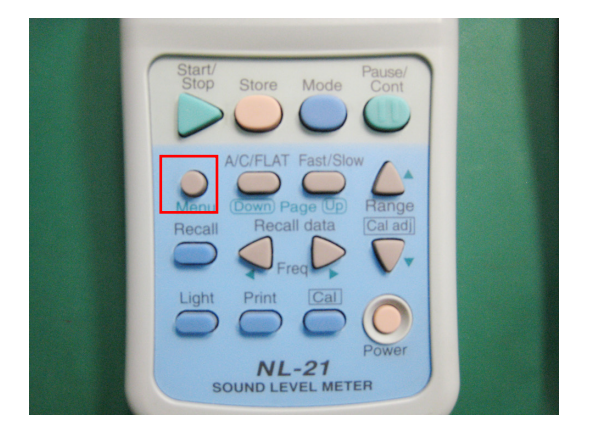

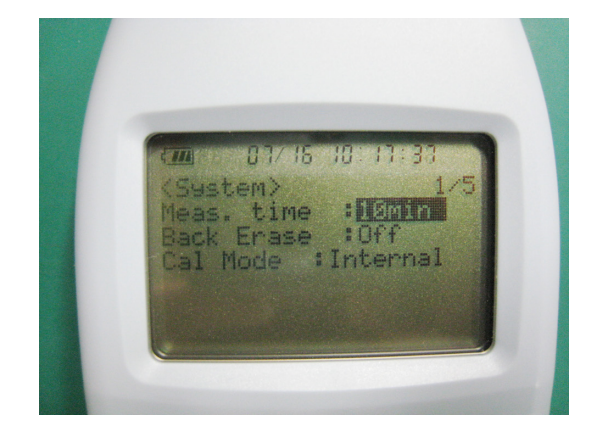

6. カーソルキー↑↓←→を使ってカーソルを移動させ、以下の内容に設定します。

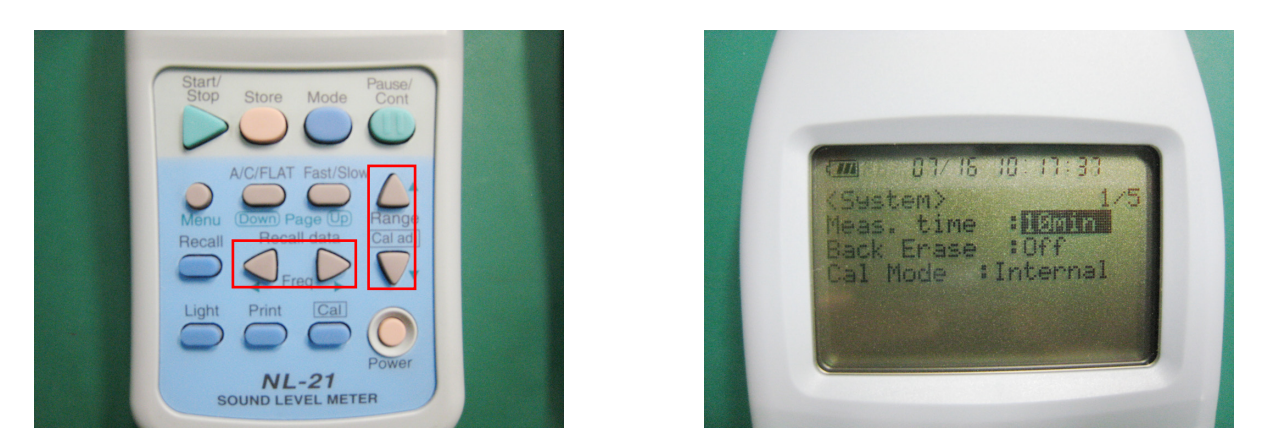

• Meas. time : 10m

設定

- Back Erase : off
- Cal mode : Internal

7. Fast / Slow キーでページを変え、2 ページ目を開き以下の内容に設定します。

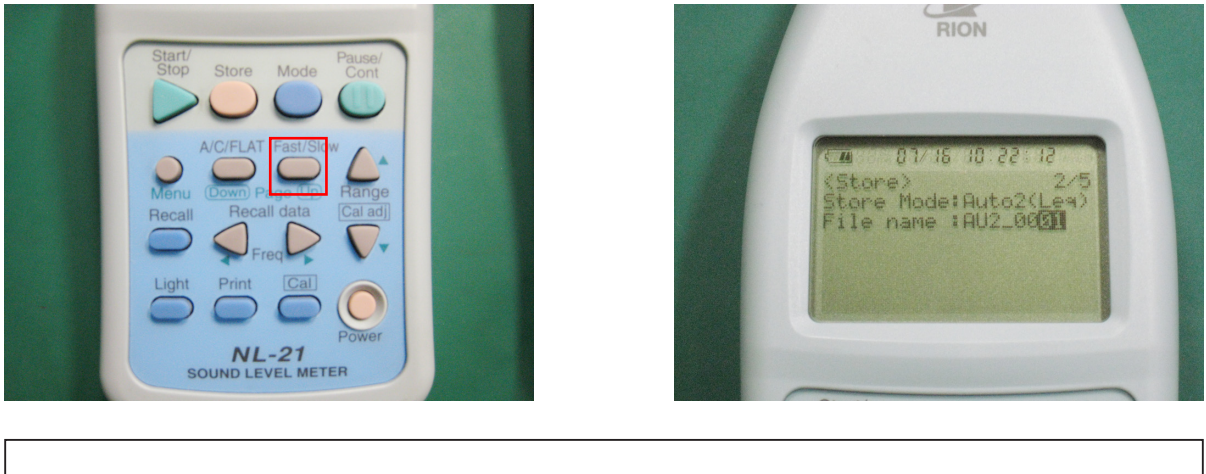

| 設定・ | Store mode : Auto2 | (Leq) |
|-----|--------------------|-------|
|-----|--------------------|-------|

8. Fast / Slow キーでページを変え、4 ページ目を開き以下の内容に設定します。

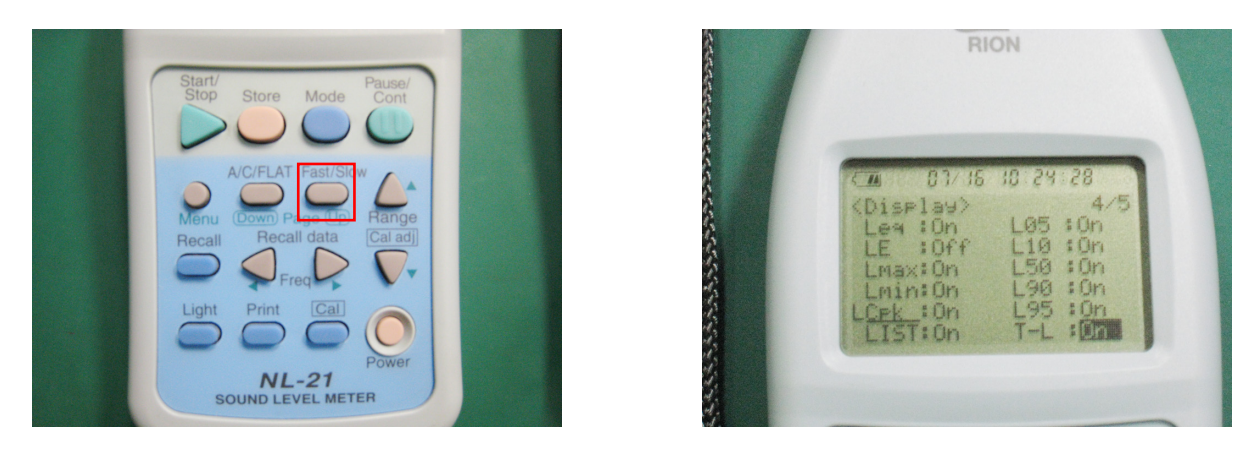

設定 • LE : off

9. Fast / Slow キーでページを変え、5ページ目を開き、カーソルキー
↑↓←→を使って、日付・時刻を設定します。

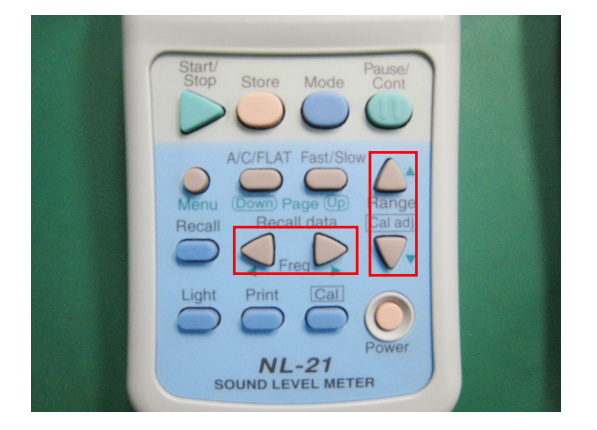

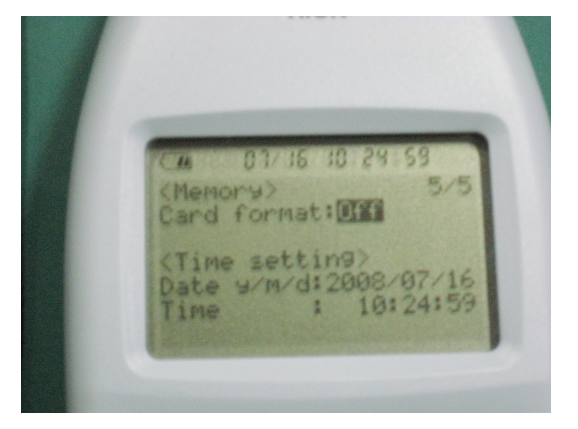

10. Menu キーを1度押して測定画面に戻ります。

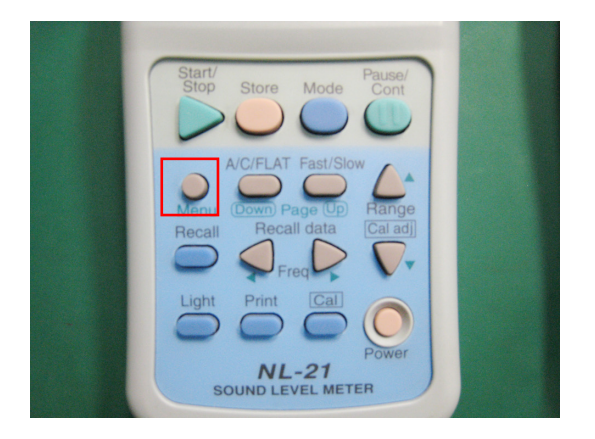

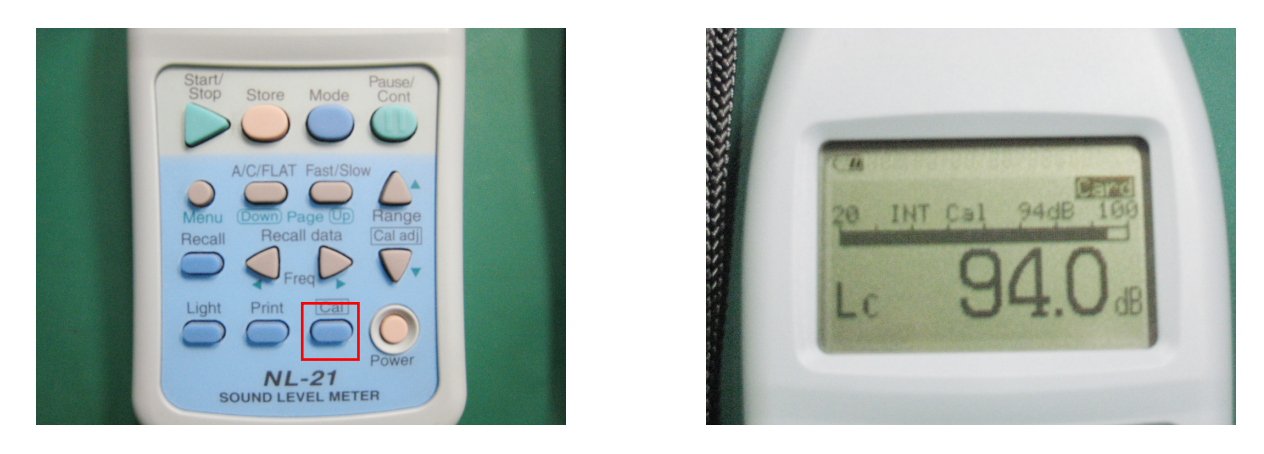

11. Cal キーを押して表示が 94.0 になっているか確認します。

**注記** 表示が【94.0dB】になっていない場合は、カーソルキー ↑↓←→を使って数値を合わせます。

### 3. 測定開始

1. Store キーを1度押して測定を開始します。

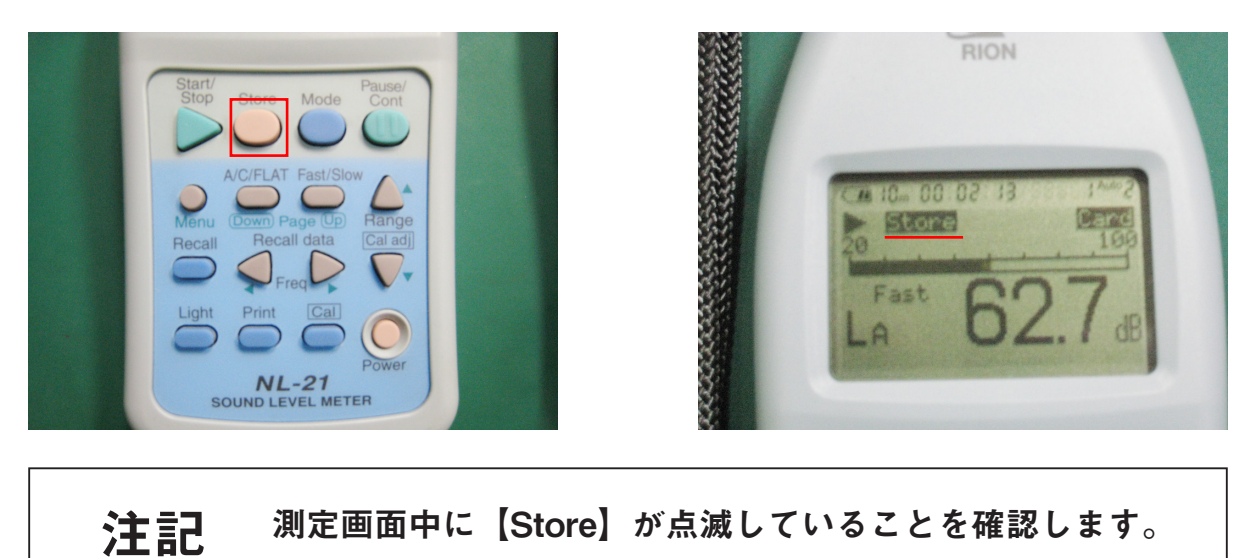

- 2. 測定を終了する際にもう1度 Store キーを押します。

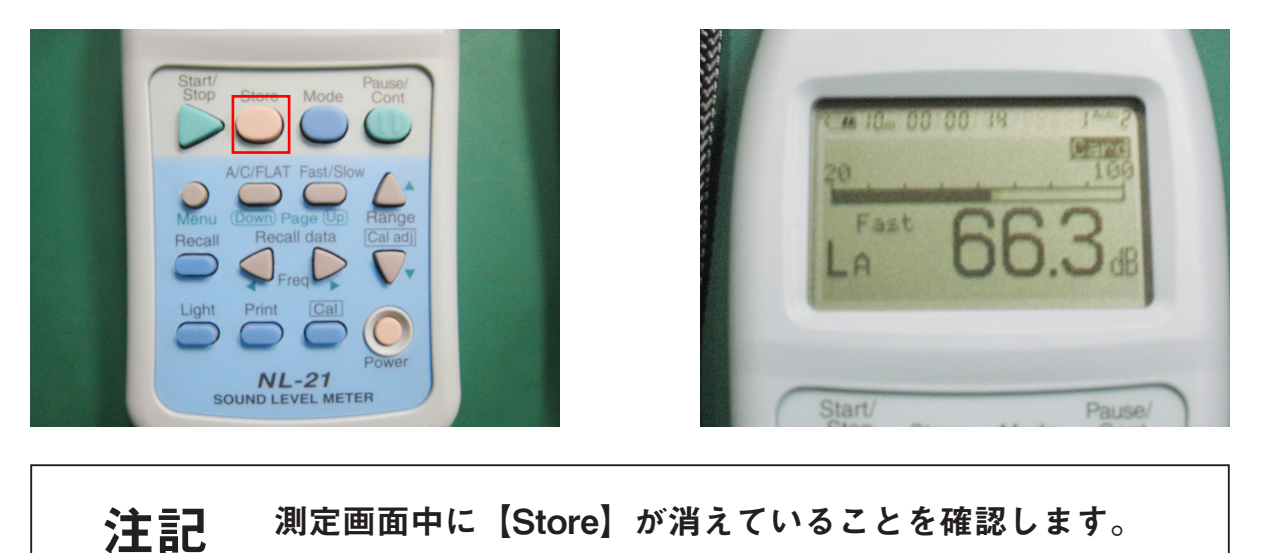

#### 4. 測定結果確認

1. Recall キーを押して測定したデータを呼び出します

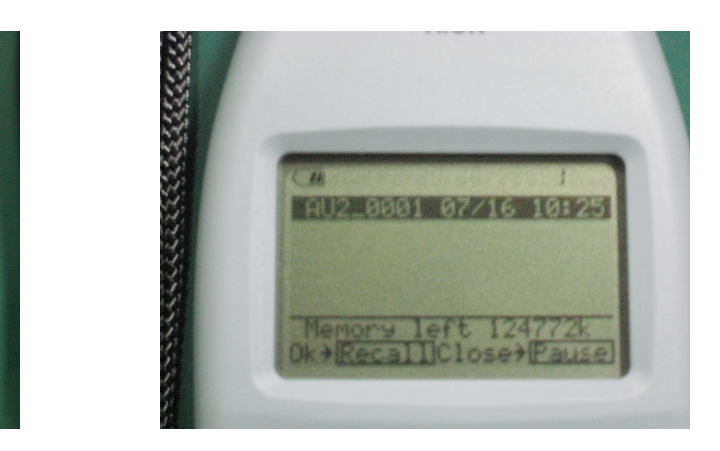

2. 表示させたいデータファイル名の上でもう一度 Recall キーを押します。

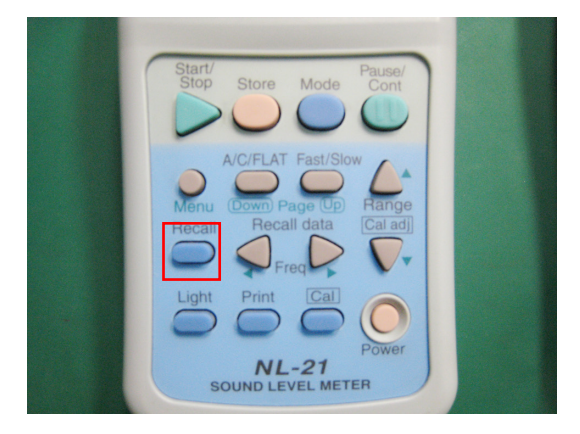

NL-21 SOUND LEVEL METER

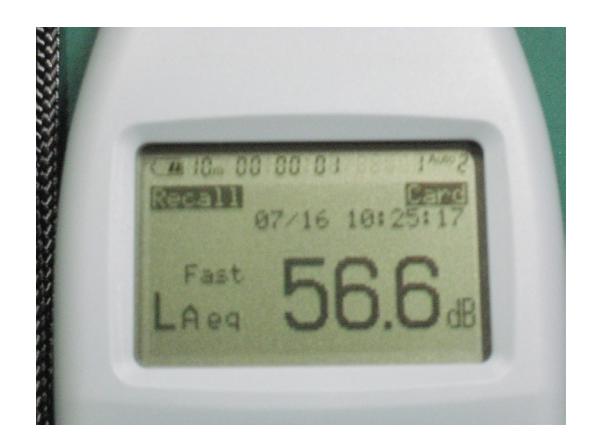

3. LA、Laeq、Lmax、Lmin・・・などを表示させたい場合は Mode キーで 画面を切り替えます。

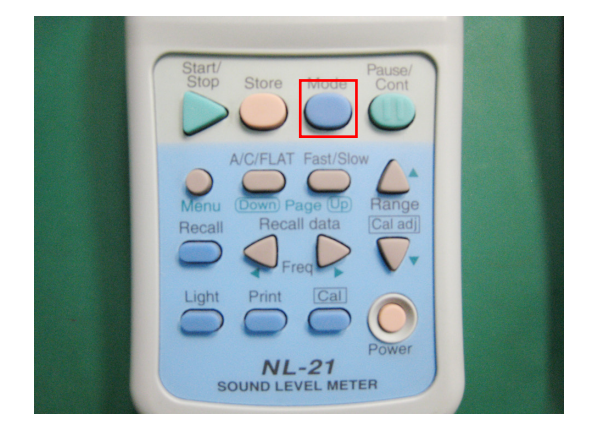

| C# 10- 0 | 0 00 0 | 11    | 10005 |  |
|----------|--------|-------|-------|--|
| CIED II  | 07/16  | 5 101 | 25:17 |  |
| Lea :    | 56.6   | L05:  | 68.2  |  |
| Lmax:    | 53.6   | L50:  | 55.1  |  |
| LCPK :   | 83.7   | L98:  | 54.2  |  |

## 4. データをパソコンで見る

1. 騒音計本体からコンパクトフラッシュを取り出し、カードリーダー等でパソコンと接続します。

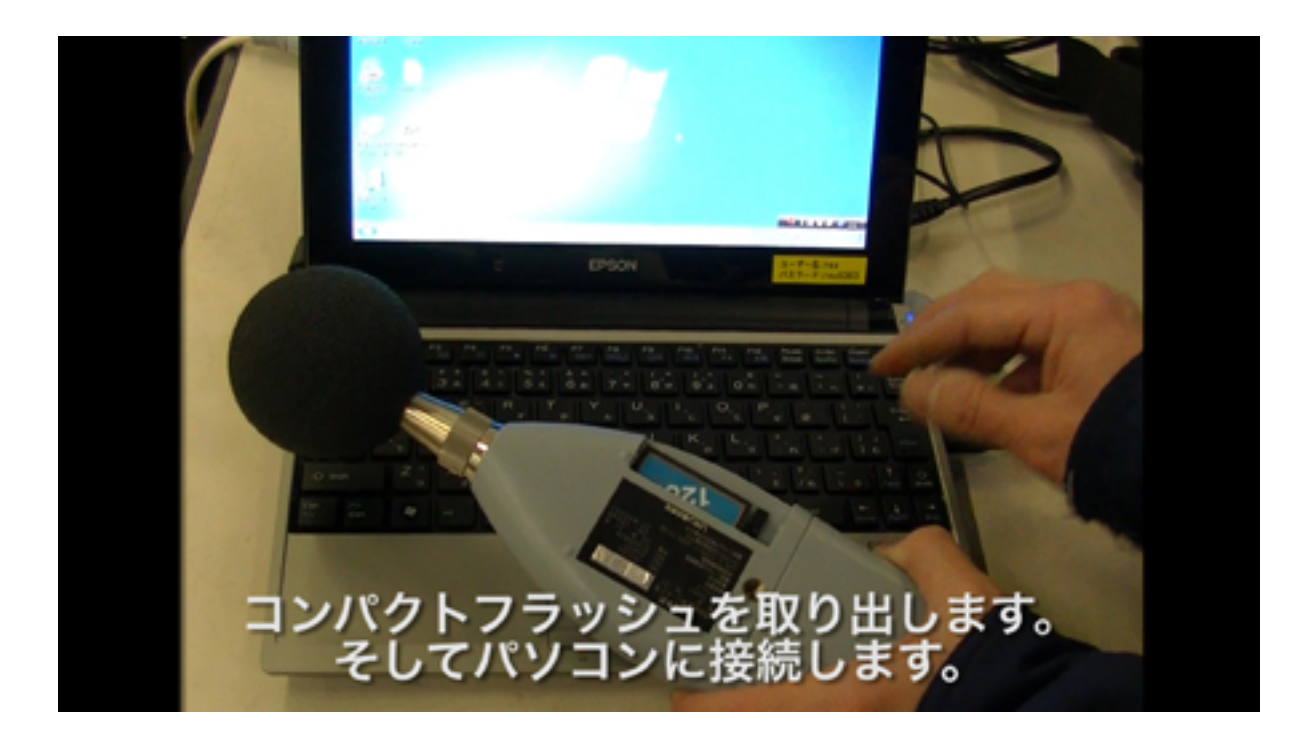

2. パソコンにデータを移す際は、必ずコピーして貼り付けでデータを移動させて下さい。

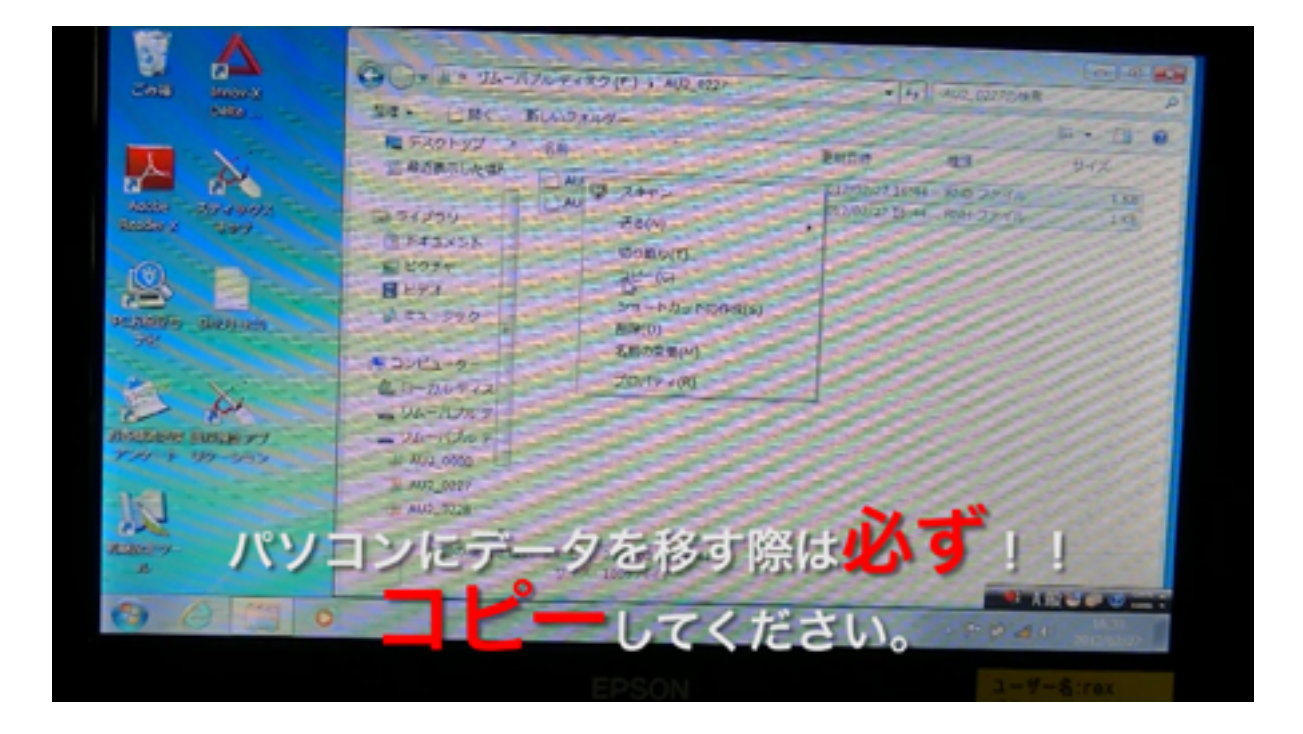

3. 拡張子RNDが測定結果データ / RNHが測定の設定内容です。

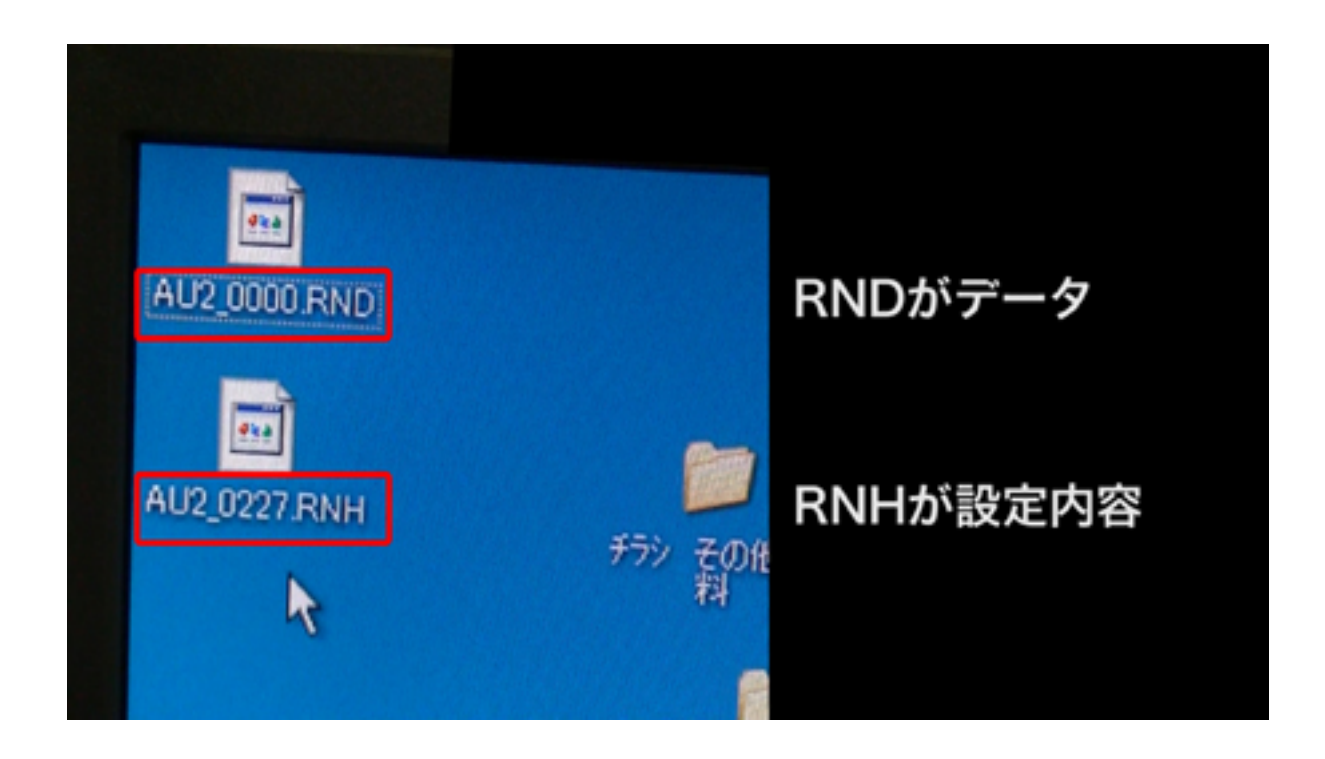

4. 中のデータを見るには、拡張子をcsvに変更します。

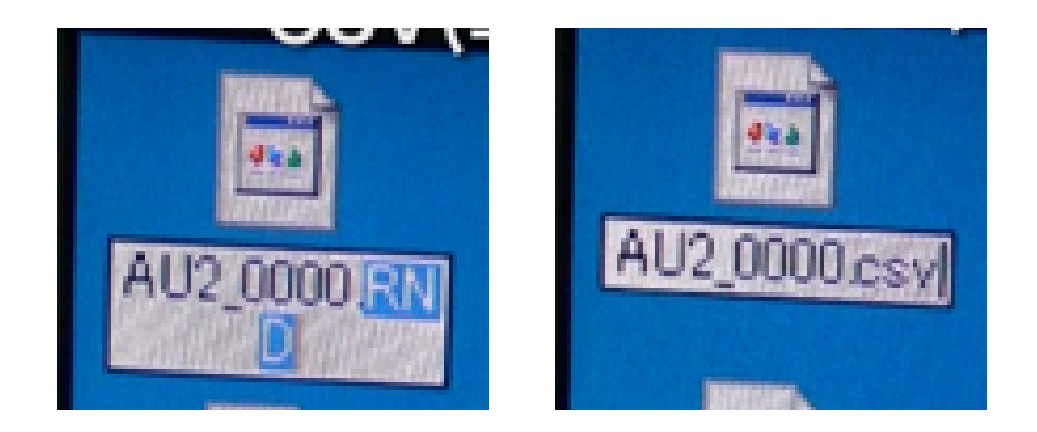

5. RNDをエクセルで開きました。測定結果データが収録されています。 (工場現場等は、LAO5の数値を参考にしてください。)

| Addre | ess                                                                                                    |                 | and the second second s | U    | E     | G     | G     | - Td | 1    |
|-------|----------------------------------------------------------------------------------------------------|-----------------|----------------------------------------------------------------------------------------------------|------|-------|-------|-------|------|------|
| 1653  | the set of the local division of the local division of the local d | Time            | Measurmerl                                                                                                    | Aeq  | LAE   | LAmax | LAmin | LA05 | LAIO |
|       | 1                                                                                                    | 2012/2/27 16:00 | 01000                                                                                                    | 63.1 | 908   | 82.8  | 41.3  | 69.5 | 66.1 |
| 1     | 2                                                                                                    | 2012/2/27 16:10 | 0.10.00                                                                                                    | 65.4 | 932   | 85.3  | 41.8  | 71   | 65.3 |
| 1000  | 3                                                                                                    | 2012/2/27 16:20 | 010:00                                                                                                    | 808  | 108.6 | 104   | 41.7  | 88.4 | 82.5 |
|       | 4                                                                                                    | 2012/2/27 16:30 | 010:00                                                                                                    | 85.3 | 113   | 1072  | 42.3  | 88.3 | 75.2 |
|       | 5                                                                                                    | 2012/2/27 16:40 | 0.03.44                                                                                                    | 63.4 | 86.9  | 81.5  | 42.8  | 69.1 | 66.5 |
| 11/1  |                                                                                                    |                 |                                                                                                    |      |       |       |       |      |      |
|       |                                                                                                    |                 |                                                                                                    |      |       |       |       |      |      |
| 12 11 |                                                                                                    |                 |                                                                                                    |      |       |       |       |      |      |
| 0     |                                                                                                    |                 |                                                                                                    |      |       |       |       |      |      |

6. 85dB以下であれば、騒音規制範囲です。

| 0 | HI              |   | - = LA05        | 5         |      |       |       |         |             |      |
|---|-----------------|---|-----------------|-----------|------|-------|-------|---------|-------------|------|
|   | A               |   | B               | C         | D    | E     | G     | G       | н           | 1    |
| 4 | Address         | T | ime             | Measurmen | LAng | LAE   | LAmax | LAmin   | LA05        | LAIO |
|   |                 | 1 | 2012/2/27 16:00 | 0.10.00   | 63.1 | 90.8  | 82.8  | 413     | 69.5        | 66.1 |
|   |                 | 2 | 2012/2/27 16:10 | 01000     | 65.4 | 93.2  | 85.3  | 41.8    | 71          | 65.3 |
|   |                 | 3 | 2012/2/27 16:20 | 01000     | 808  | 108.6 | 104   | 41.7    | 88.4        | 825  |
|   |                 | 4 | 2012/2/27 16:30 | 0.10.00   | 85.3 | 113   | 107.2 | 423     | 88.3        | 75.2 |
|   | all and         | 5 | 2012/2/27 16:40 | 0.03.44   | 63.4 | 86.9  | 81 5  | 42.8    | 69.1        | 66.5 |
|   | 12/02/0         |   |                 |           |      |       |       |         | Sugar State |      |
| 1 | aller           |   |                 |           |      |       |       |         |             |      |
|   | all have        |   |                 |           |      |       |       | 0       |             |      |
| 0 | - in the second |   |                 |           |      |       |       |         | 10000       |      |
| 1 | -               |   |                 |           |      |       |       |         | CONTRACT.   |      |
| 2 | -               |   |                 |           |      |       |       | 33.7.7. |             |      |

7. RNHをエクセルで開きました。設定内容が収録されています。

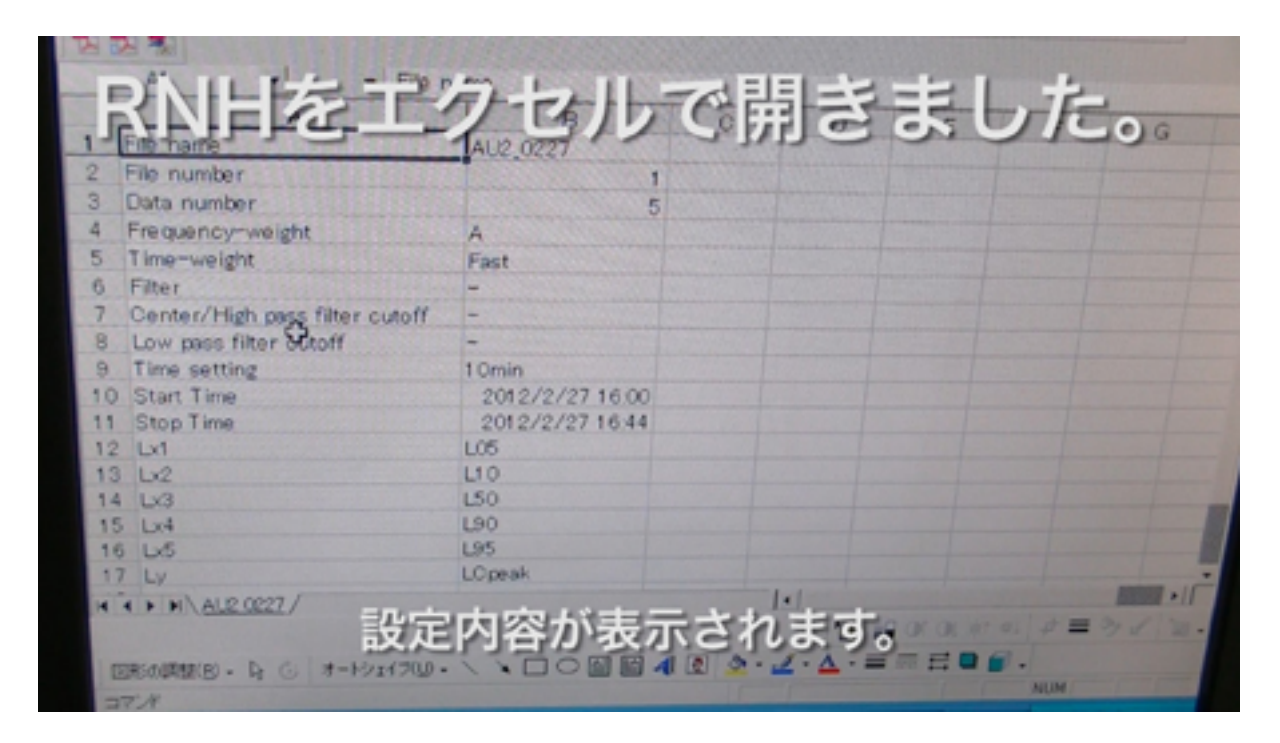

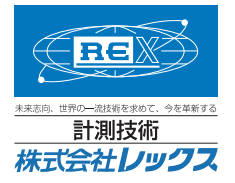

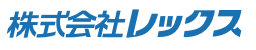

〒662-0934 兵庫県西宮市西宮浜3丁目29番 計測技術 株式会社レックス トttp://www.rex-inc.co.jp/ TEL 0798-38-6363 FAX 0798-38-6300